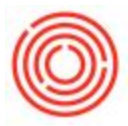

## Summary

You are trying to print your checks using the Document Printing screen, but the checks won't display and instead you are seeing lists of documents.

The problem here is that the Document Printing screen has a document selection drop down, and you probably have it set to something other than "Checks for Payment"

## How to Fix

Make sure that when the Document Printing Screen comes up, you have the drop down set to "Check for Payment"

1. Here is a screenshot of the Document Printing Screen and what you should have selected if you want to see checks for printing:

| Document Type                                                                                       |                                                          | Checks for Payr              | ment 🔻                    |   |
|----------------------------------------------------------------------------------------------------|----------------------------------------------------------|------------------------------|---------------------------|---|
| Print Checks                                                                                        | To Be Pri                                                | nted                         | •                         |   |
| Bank Account                                                                                        |                                                          |                              |                           | - |
| Country                                                                                             | USA                                                      | ¥ 🕒                          |                           |   |
| Bank                                                                                                | Wells Fargo                                              | Ŧ                            | <b></b>                   |   |
| Account                                                                                             | 99999                                                    | •                            |                           |   |
| Branch                                                                                              |                                                          |                              |                           |   |
| ✓ Print Using Defau                                                                                 | ult Layout Printing Options                              | 5                            |                           |   |
| Print Using Defau                                                                                   | ult Layout Printing Options<br>03/01/14                  | То                           | 03/31/14                  | ) |
| Print Using Defau<br>Posting Date From<br>Internal ID From                                          | ult Layout Printing Options<br>03/01/14                  | 5<br>To<br>To                | 03/31/14                  | ] |
| ✓ Print Using Defau Posting Date From Internal ID From Vendor Code From                             | ult Layout Printing Options 03/01/14                     | 5<br>                        | 03/31/14                  | ] |
| Print Using Defau<br>Posting Date From<br>Internal ID From<br>Vendor Code From<br>Due Date From     | ult Layout Printing Options 03/01/14 01/01/14            | To<br>To<br>■ To<br>To<br>To | 03/31/14<br>=<br>12/31/14 |   |
| ✓ Print Using Defau Posting Date From Internal ID From Vendor Code From Due Date From No. of Copies | ult Layout Printing Options<br>03/01/14<br>01/01/14<br>1 | To<br>To<br>■ To<br>To<br>To | 03/31/14<br>=<br>12/31/14 |   |

Version 4.5.1.0